## **REAP -2023 Form Filling Process for Admission in B.Tech Course**

|                                                                                                    | II DITCO                            | III. I year v                                  | would require to browse the official website of        |
|----------------------------------------------------------------------------------------------------|-------------------------------------|------------------------------------------------|--------------------------------------------------------|
| ( <u>www.skit.ac.in</u> ) and fill the online                                                                                                    | form.                               |                                                |                                                        |
| गवेदक बी. टेक. प्रथम वर्ष में प्रवेश लेना चाहत                                                                                                    | ते हैं, वे s                        | kit college                                    | e की अधिकारिक वेबसाइट <u>www.skit.ac.in</u> पर जाकर    |
| लाइन फार्म भर सकते है। वेब साइट पर जाक                                                                                                    | र आवेद                              | क Admis                                        | sions में B.Tech. I year पर क्लिक करे।                 |
|                                                                                                    |                                     |                                                |                                                        |
| HOME ACADEMICS RESEARCH GALLERY                                                                                                    | ADMISSIO                            | NS NAAC                                        | QUICK LINKS     CONTACT US     FEEDBACK                |
| Swami Keshva                                                                                                    | B.Tech I Ye                         | ar                                             | ite of Technology, 🛛 🎉                                 |
| SNIE                                                                                                    | B.Tech II Ye                        | ear (Lateral Entry)                            |                                                        |
| Manager                                                                                                    | MT-sh                               |                                                | than, Jaipur                                           |
| SKIT has been ranked no. 1 in Engineering                                                                                                    |                                     |                                                | for the 6th year (2017-18 to 2022-23) by RTU, Kota     |
| College Code REAP: 1031, RMAP: 302 Creating Winner                                                                                                    | M.B.A.                              |                                                | C:0141 3500300 Admission Enquiry Form                  |
| Admission Call Timings: Monday to Sat                                                                                                    |                                     |                                                | am 5 nm   B Tech Admission Open elick here             |
| Admission Cen Timnigs, Monday to Sar                                                                                                    | Ph.D                                |                                                | am-o pm b. teen zeemission open, enek nete             |
| DEPARTMENTS   EXAMINATION CELL INSTITUTE INITIATIVES                                                                                                    | Hostel Facil                        | lity B                                         | RY STUDENT CORNER   ALUMNI CORNER ONLINE PAYMENT       |
| Admission in B. Tech I Year                                                                                                    | Education L<br>FAOs - Adm           | .oan                                           | Upcoming Events                                        |
| REAP 2023 Booklet                                                                                                    |                                     |                                                | Events News                                            |
| Frequently Asked Questions (FAQ)                                                                                                    | FAQs - Hos                          | tel                                            | A CTET 2022                                            |
| Samula Formate                                                                                                    |                                     |                                                | AU 1 E 1-2023                                          |
| To register for B Tech admission through REA                                                                                                    | P click here                        |                                                | With the advent of high performance computing          |
| Tunnaviant Datas for Conditates                                                                                                    | , chek here N                       | •                                              | computing, as well as the increasing memory, stor      |
| Announcement                                                                                                    |                                     | B.E./B.Tech (                                  | Course                                                 |
| Date of commencement for filling of the Online Application cum Registration with                                                                                                    | n fee Rs. 295/-                     | 28.05.23                                       | << Prev Next >>                                        |
| Last date for payment of online application cum registration fee of Rs. 295/-                                                                                                    | 349849                              | 28.06.2023                                     |                                                        |
| Last date for submitting online application cum registration form                                                                                                    |                                     | 30.06.2023                                     |                                                        |
| Admission Process: Department of Technical Education, Rajasthan has appointed<br>conduct the centralized admission process for the academic session 2023-24. Eligit<br>ear) through any one of the following modes: | Centre for Elec<br>ble candidates n | tronic Governance (C<br>nay apply for admissio | EG), Jaipur to<br>on in B. Tech (I<br>horing Paiesthan |

Admission in B.Tech I Year मे REAP admission portal (<u>https://reap2023.com/</u>) पे क्लिक करे।

Candidates who aspire to take admission in B.Tech. First year should fill up the online form for admission by visiting the official website <u>https://reap2023.com/</u>. Browsing through the website, the candidate can view the tentative schedule of activities related to the admission process. Candidate is expected to read the schedule of activities carefully. After carefully going through all the instructions, the candidate should click on left side box <u>"Candidate Panel Click Here"</u>

REAP admission portal (Click here to apply) पर क्लिक करने के बाद REAP की अधिकारिक वेबसाइट <u>https://reap2023.com/</u> का लिंक खुलेगा। जिस पर ऑन लाइन फार्म भरना होगा। इस वेब साइट पर जाकर आवेदक संभावित Important Infomation/Document की जानकारी ले सकते है। आवेदक से आशा की जाती है कि वह Important Infomation/Documents में Instruction Booklet For REAP-2023 ध्यानपूर्वक पढ़ ले। सावधानीपूर्वक पढ़ने के बाद आवेदक को बायीं ओर के लिंक <u>"Click here for Dashboard/Registration in B.E./B.Tech.</u> <u>Course"</u> पर क्लिक करना होगा।

|                                                                                                 | Centro For Electronic Govern<br>(Established By Govt. of Raj<br>Near Govt. R. C. Khaitan Polylech nc College, Jhalana Doongri, Jaipur 302 | ance, Jaipur<br>isthan)<br>104 Phone: 0141-2702344, ( | 9462015808, 946201508 |                                                                                          |
|-------------------------------------------------------------------------------------------------|----------------------------------------------------------------------------------------------------|-------------------------------------------------------|-----------------------|------------------------------------------------------------------------------------------|
| News and Updates                                                                                | Important Dates for Candi                                                                                                    | dates                                                 |                       |                                                                                          |
|                                                                                                 | Announcement                                                                                                    | B.E./B.Tech Course                                    | B.Arch Course         | 1961                                                                                     |
| Advertisement (Hindi Version) Advertisement (English Version) EAD 2022 Becklet                  | Due of commencement for filling of the Online Application cum<br>Registration with fee Rs. 295/-                                          | 28.05.2023                                            | 28.05.2023            |                                                                                          |
| Supporting Document                                                                             | Last date for payment of online application cum registration fee of Rs. 295/-                                                             | 28.06.2023                                            | 31.07.2023            | Sh. Ashok Gehlot<br>Hon'ble Chief Minister, Rajasthan                                    |
|                                                                                                 | Last date for submitting online application cum registration form                                                                         | 30.06.2023                                            | 02.08.2023            |                                                                                          |
| Click Here for Candidate Registration for REAP-<br>2023 Support Hoxer (For any query click here | Important Dates for Institu<br>Announcement                                                                                               | tions<br>B.E./B.Tech Course                           | B.Arch Course         | Dr. Subhash Garg                                                                         |
| Get Current Status of Failed transaction(Payment)                                               | Starting date for filling online Registration Form with fee (Rs. 11800/-)                                                                 |                                                       |                       | Hon'ble Minister, Department of Technical Education ,                                    |
| during candidate Registration  Subject Groups related Branches                                  | Last date for payment of online registration fee (Rs. 11800(-)                                                                            |                                                       |                       | Rajasthan                                                                                |
|                                                                                                 | Last date for submitting online registration form                                                                                         |                                                       |                       | <u>, ()</u>                                                                              |
| College Panel                                                                                   |                                                                                                    |                                                       |                       |                                                                                          |
| Support Ticket (For any query) click here                                                       |                                                                                                    |                                                       |                       | Shri Bhawani Singh Detha (IAS)                                                           |
|                                                                                                 |                                                                                                    |                                                       |                       | Chairman REAP-2023 & Principal Secretary, Departme<br>of Technical Education , Rajasthan |

| Step-1:<br>Register For<br>REAP-2023<br>चरण 1:<br>Register For<br>REAP-2023 | On clicking " <u>Candidate Panel</u> ", general instruction will be displayed. Candidate shoul<br>read all the <u>instructions carefully</u> and he/she can also download some <u>Importan</u><br><u>documents</u> which will be useful during the whole process of reporting. On the right han<br>side of the website one can see the tab " <b>Register for REAP 2023</b> " and click on it for<br>making registration in the admission process.<br>" <u>Click here for Dashboard/Registration in B.E./B.Tech. Course</u> " पर क्लिक कर<br>के बाद, आवेदक को अगले चरण में जाने पर <u>Registration, Application &amp; Colleg</u><br><u>Choice/Option Forms</u> Screen पर दिखाई देगी। वेब साइट के दायीं ओर उपलब्ध टै<br>" <u>Step-1: Register For REA P-2023"</u> दिखाई देगा। आवेदक को प्रवेश प्रक्रिया में पंजीकरण हेन्<br>उस टैब पर क्लिक करना होगा।                                                                                                    |
|-----------------------------------------------------------------------------|----------------------------------------------------------------------------------------------------|
| Important Informat                                                          | RAJASTHAN ENGINEERING A DMISSION PROCESS(REAP)-2023         Centre For Electric ic Governance, Japur<br>(Eddatiot B) ovi of Rajastan)         Ware Gott R. C. Nation Production Code of Jadara Docogni, Japur 302004 Proce.         n/Documents       Important Information         • Aurth Transet of a capite § for dater (Registration) with Rul dater<br>graw 7, 266: Lynan with graft att gift REAP.2023 §g Aurth Itana<br>dater graw 7, 266: Lynan with gift REAP.2023 §g Aurth Itana<br>dater graw 7, 266: Lynan with gift REAP.2023 §g Aurth Itana<br>dater graw 7, 266: Lynan with gift REAP.2023 §g Aurth Itana<br>dater graw 7, 266: Lynan with gift REAP.2023 §g Aurth Itana<br>dater graw 7, 266: Lynan with gift REAP.2023 §g Aurth Itana<br>dater graw 7, 266: Lynan with gift REAP.2023 §g Aurth Itana<br>dater graw 7, 266: Lynan with gift REAP.2023 §g Aurth Itana<br>dater graw 7, 266: Lynan with gift REAP.2023 §g Aurth Itana<br>dater graw 7, 266: Lynan with gift REAP.2023 §g Aurth Itana<br>dater graw 7, 266: Lynan with gift REAP.2023 §g Aurth Itana<br>dater graw 7, 266: Lynan with gift REAP.2023 §g Aurth Itana<br>dater graw 7, 266: Lynan with gift REAP.2023 §g Aurth Itana<br>dater graw 7, 266: Lynan with gift REAP.2023 §g Aurth Itana<br>dater graw 7, 266: Lynan with REAP.2023 §g Aurth Itana<br>dater graw 7, 266: Lynan with REAP.2023 §g Aurth Itana<br>dater graw 7, 266: Lynan with REAP.2023 §g Aurth Itana<br>dater graw 7, 266: Lynan kana § & Stap 2: Lynan at Aurt<br>at graw 7, 266: Lynan Kana 1, 26 Befa 1, 200 Aurt<br>at graw 7, 266: Lynan Kana 1, 26 Befa 1, 200 Aurt<br>at graw 7, 266: Lynan Kana 1, 26 Befa 1, 200 Aurt<br>at graw 7, 266: Lynan Kana 1, 26 Befa 1, 200 Aurt<br>at graw 7, 266: Lynan Kana 1, 26 Befa 1, 200 Aurt<br>at graw 7, 266: Lynan Kana 1, 26 Befa 1, 200 Aurt<br>at graw 7, 200 Aurt<br>at graw 7, 200 Aurt<br>at graw 7, 200 Aurt<br>at graw 7, 200 Aurt<br>Aurt Aurt at fer college Choice/Option<br>Barr<br>Aurt Aurt Aurt college Choicee):<br>t will start after college choice fi |
|                                                                             |                                                                                                    |

After clicking on the tab "<u>**Register for REAP 2023**</u>", a new window displays the undertaking regarding the REAP process. Please click on the check box and then on "Proceed" after reading the content of undertaking.

Step-1: Register For REAP-2023 टैब पर क्लिक करने के बाद अण्डरटेकिंग दिखाई देगी। आपको अण्डरटेकिंग के लिये "Click here" के नीचे दिए गए बॉक्स पर क्लिक करना होगा। इसके बाद आगे की प्रक्रिया के लिये "PROCEED" बटन पर क्लिक करना होगा।

|                                                                    | RAJASTHAN ENGINEEKING ADMISSION PROCESS(REAP)-2023<br>Centre For Electronic Governance, Jaipur                                                                                                    | 158                                        |
|--------------------------------------------------------------------|----------------------------------------------------------------------------------------------------|--------------------------------------------|
|                                                                    | (Established By Govt. of Rajasthan)                                                                                                    | SAL YEARS OF<br>CELEBRATING<br>THE MAHATMA |
| a a a a a a a a a a a a a a a a a a a                              | Near Govt. R. C. Khailan Polytechnic College, Jhalana Doongri, Jaipur-302004 Phone:                                                                                                    |                                            |
|                                                                    | Undertaking                                                                                                    |                                            |
| hereby declare that I ha                                           | ave read and understood the conditions of eligibility for the programme/Course in which I am applying for. I fulfill the minimu                                                                                                    | um eligibility criteria and I have         |
| provided necessary information                                     | on in this regard. In the event of any information being found incorrect or misleading, my candidature shall be liable to canc                                                                                                    | ellation by the REAP-2023 at any           |
| time and I shall not be entitled<br>accept them and shall not rais | i to refund of any application cum registration fee paid by me to the REAP-2018. Further, I have carefully read and understoo<br>se any dispute in the future over the same rule. In case of any dispute the place of jurisdiction will be the Jaipur city only | od the rules REAP-2023 and I               |
|                                                                    | Proceed                                                                                                    |                                            |
|                                                                    |                                                                                                    |                                            |
| 2023 - Designed and Developed by CEC                               | 3 Team, Jaipur                                                                                                    |                                            |
|                                                                    |                                                                                                    |                                            |
|                                                                    |                                                                                                    |                                            |
|                                                                    |                                                                                                    |                                            |

In this step applicant needs to fill the required information for REAP admission process. Candidate is required to fill all the desired information according to his/her 10<sup>th</sup> and 12<sup>th</sup> marksheet/certificate. Please note that it is mandatory for candidate to verify the candidate's name, father's name and date of birth carefully since these details can not be changed at a later stage. Click on "Save" to proceed to next step. इस चरण में REAP की आवेदन प्रक्रिया आरंभ होगी तथा आवेदक को आवेदन फॉर्म में वांछनीय सूचनाएं भरनी होगी। आवेदक को मांगी गई समस्त सूचनाएं 10वी अंकतालिका / प्रमाणपत्र के अनुसार ही भरनी होगी। कृपया ध्यान दे कि आवेदक अपना नाम, पिता का नाम तथा जन्म दिनांक ध्यानपूर्वक जांच ले क्योंकि आवेदन करने के पश्चात भरी गई कोई भी प्रविष्टी नहीं बदली जा सकेगीं। अब आगे बढने के लिए "Save" बटन पर क्लिक करें। RAJASTHAN ENGINEERING ADMISSION PROCESS(REAP)-2023 Centre For Electronic Governance, Jaipu (Established By Govt. of Rajasthan) Near Govt. R. C. Khaitan Polytechnic College, Jhalana Doongri, Jupur-302004 Phone: Step-1 Enter Your Name \* [As per Xth Marksheet] Father's Name Mother Name Date of Birth \* MANA MINISTRATING --select Gender-Gender 10 Digits Mobile Number Email Address \* Password \* Confirm Password \* Save एंट्रीज गलत होने पर REAP-2023 (helpinadmissions@gmail.com) में टिकट जेनेरेट करे | REAP-2023 हेल्पलाइन (0141-2702344,

9462015808, 9462015080 ) पर वार्ता करे |

| In this step Candidate is req | uired to enter OTP, sent on the Mobile and on the Em                                                                                                    | ail-id.        |
|-------------------------------|----------------------------------------------------------------------------------------------------|----------------|
| Click on "validate OTP" to pr | roceed to next step. and press "OK" to the Popup.                                                                                                    |                |
| इस चरण में आवेदक को OTP त     | दर्ज करना आवश्यक है, जो मोबाइल और ईमेल-आईडी पर अ                                                                                                    | ]जा जाता है।   |
| अगले चरण पर आगे बढ़ने के वि   | लेए "validate OTP" पर क्लिक करें। और Popup में "OK                                                                                                    | ." क्लिक करें। |
| Step-1                        | Enter OTP which has set on Mobile × Enter OTP Vuldate OTP 84 secs Close UYYYY4MA-ODJ Gender * ¥                                                                                                    |                |
|                               | Mobile Number * Send OTP Email Address * Password * Confirm Password *                                                                                                    |                |
| Step-1                        | Enter OTP which has sen on Email ID, Please check email in<br>inbox or in Junk/Spam Fo ter  Enter OTP  Validate OTP  Cose  Cose Cose |                |
| reap2023.co<br>Mobile OTP ve  | erification is done successfully , Go Ahead                                                                                                    | ок             |
|                               | (An max Num Wei ken pett)                                                                                                    | ose            |

| Incorporte and information                |                                               |
|-------------------------------------------|-----------------------------------------------|
| Important information                     |                                               |
| Applied far                               | REAP-2023                                     |
| Unique Transaction Number(Before Payment) | 6d99feb7cfe1a971ed22                          |
| Temporary Form Number(Before Payment)     | $\bigcirc$                                    |
| Name                                      |                                               |
| Father's Name                             |                                               |
| Date of Birth                             |                                               |
| Email                                     |                                               |
| Mobile                                    |                                               |
| Gender                                    |                                               |
| Fees                                      | Rs. 295.00                                    |
|                                           | in Words : Two Hundred Ninty Five Rupees Only |
|                                           |                                               |

| After clicking on <b>"Proceed</b> " button in previous step, a new window is displayed showing online<br>payment options (Such as Credit Card, Debit Card, Internet Banking, QR and UPI). The candidate<br>should select the appropriate method of payment and fill the required information before clicking on<br>the " <u>Pay Now</u> " button.<br>इस चरण में Online Payment के उपलब्ध विकल्पो (Credit Card, Debit Card, Internet Banking, QR and UPI)<br>में से आवेदक को अपनी सुविधानुसार किसी भी एक विकल्प का चयन करना होगा। आवेदक को Payment के लिये समस्त |                                                                                                    |                                                                              |  |  |
|----------------------------------------------------------------------------------------------------|----------------------------------------------------------------------------------------------------|------------------------------------------------------------------------------|--|--|
| आवश्यक सूचनाएं भर कर "Pay Now" बटन पर क्लिक करना होगा।                                                                                                    |                                                                                                    |                                                                              |  |  |
| <b>O</b> SBIePay                                                                                                    | As per <b>RBI Gui</b> d                                                                                                    | delines all cards (physical and virtual) shall b                             |  |  |
| Payment Details                                                                                                    |                                                                                                    |                                                                              |  |  |
| Cards Internet Banking                                                                                                    | Please ensure that your ourd is enabled for online (E-Commerce) transactions<br>कृपया सुनिच्छित करे कि आपके कार्ड (ई-कॉमर्स) लेनदेन के लिए सक्षम है<br>Card Number | Order Summary<br>Kindly note Order No.<br>Order No.:<br>6d99feb7cfe1a971ed22 |  |  |
| SBI Branch Payment                                                                                                    | Expiry Date/Valid Thru CVV/CVC 4-DBC<br>Month Year G<br>Name of the card holder                                                                                    | Merchant Name:<br>CENTRE FOR ELECTRONIC<br>GOVERNANCE                        |  |  |
|                                                                                                    | Name as on card  Use your GSTIN for claiming input tax (Optional)  Pay Now Cancel                                                                                  | Amount:295.00Processing fee:GST:GST:Total:                                   |  |  |

In this step, the Candidate can proceed with payment for the selected payment option and click on the "**Proceed with Payment**" tab.

In case of UPI, enter UPI id and click on "Make Payment"

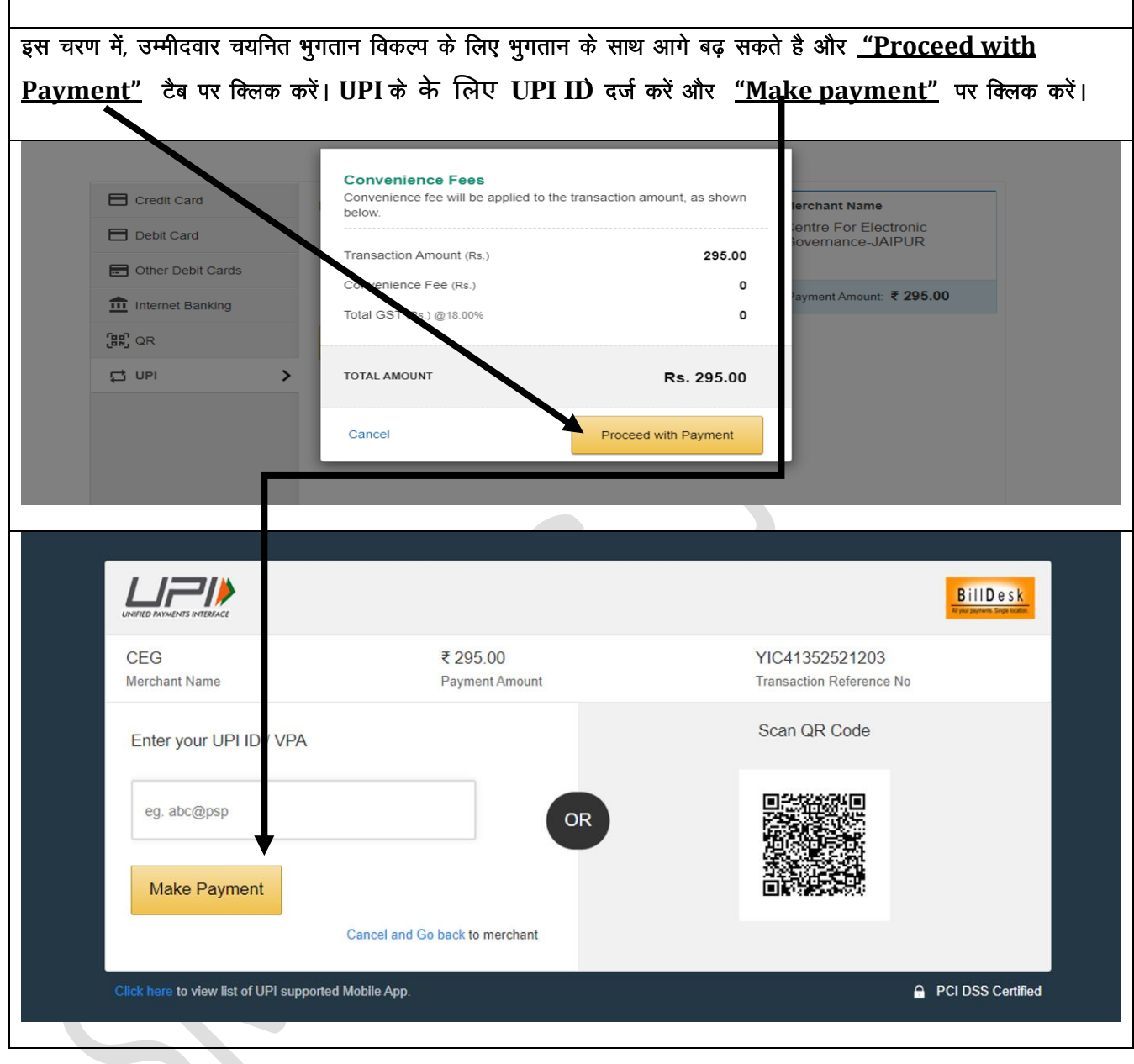

| After Successful Payment, registration details will be sent on your registered email id/mobile number. |                                                                                                   |                                                       |                         |  |  |
|----------------------------------------------------------------------------------------------------|---------------------------------------------------------------------------------------------------|-------------------------------------------------------|-------------------------|--|--|
| Please print this receipt and keep it safe.                                                            |                                                                                                   |                                                       |                         |  |  |
| ``                                                                                                    |                                                                                                   |                                                       |                         |  |  |
| सफल भुगतान क बाद, पजाकरण<br>। चेरें मनं चर्च चर्नरें।                                                  | सफल भुगतान के बाद, पंजीकरण विवरण आपके पंजीकृत ईमेल आईडी पर भेजा जाएगा। कृपया भुगतान रसीद का Print |                                                       |                         |  |  |
| लव एव इस सुराक्षत रख।                                                                                  |                                                                                                   |                                                       |                         |  |  |
|                                                                                                    | RAJASTHAN EN                                                                                      | NGINEERING ADMISSION                                  | 500                     |  |  |
|                                                                                                    | Centre For Ele                                                                                    | lectronic Governance, Jaipur                          | LEBRATING<br>ME MAHATMA |  |  |
|                                                                                                    | (Establis                                                                                         | shed By Govt. of Rajasthan)                           |                         |  |  |
|                                                                                                    | Near Govi. R. C. Kitalitari Polytech                                                              | inic College, unalaria Doorign, Jalpur-Suzuo4 Prione. |                         |  |  |
| PaymentResponse                                                                                        |                                                                                                   |                                                       |                         |  |  |
| Payment Response From                                                                                  | SBI:                                                                                              |                                                       |                         |  |  |
| REAP-2023 Candidate Payment Receipt                                                                    |                                                                                                   |                                                       |                         |  |  |
|                                                                                                    | Transaction Status                                                                                | Payment received Successfully                         |                         |  |  |
|                                                                                                    | Transaction ID                                                                                    | d162ddf877a4f759bb2e                                  |                         |  |  |
|                                                                                                    | Candidate Name                                                                                    | LILADHAR SHARMA                                       |                         |  |  |
|                                                                                                    | Candidate Form No/Login ID 43825                                                                  |                                                       |                         |  |  |
| Amount Paid Rs. 295/ -                                                                                 |                                                                                                   |                                                       |                         |  |  |
| Transaction Date 6/3/2023 12:00:00 AM                                                                  |                                                                                                   |                                                       |                         |  |  |
|                                                                                                    | Pri                                                                                               | rint Receipt Home                                     |                         |  |  |
| <br>                                                                                                   |                                                                                                   |                                                       |                         |  |  |
|                                                                                                    |                                                                                                   |                                                       |                         |  |  |
|                                                                                                    |                                                                                                   |                                                       |                         |  |  |

| Step 2                      | You will be prompted for your <b>Form Number</b> and <b>Password</b> as shown below. Login     |
|-----------------------------|------------------------------------------------------------------------------------------------|
| Fill                        | using your credentials (Form Number and Password ) and keep your mobile number                 |
| Application                 | handy/Email id opened to enter the OTP received.                                               |
| Form for                    |                                                                                                |
| REAP-2023                   |                                                                                                |
|                             | ्रात भारतो Step-2: पर क्रियक करने के बाद आप आपने फॉर्म नंबर और प्राप्यवर्द का जासोस करके लॉगिन |
| चरण 2                       | करें। प्राप्त ओटीपी दर्ज करने के लिए अपना मोबाइल नम्बर /ईमेल आईडी खोले रखें।                   |
|                             |                                                                                                |
|                             | RAJASTHAN ENGINEERING ADMISSION                                                                |
|                             | PROCESS(REAP)-2023                                                                             |
| <b>HE</b>                   | Centre For Electronic Governance, Jainur                                                       |
|                             | (Established Pu Caut of Dejection)                                                             |
|                             | (Established Dy Guyt, Or Rajasulah)                                                            |
|                             | Near Govt. R. C. Knaitan Polytechnic College, Jhalana Doongil, Jaipur-502004 Phone:            |
| Student Login               |                                                                                                |
|                             |                                                                                                |
| Form                        | lo *                                                                                           |
|                             | <b>★</b>                                                                                       |
| Passwo                      | rd *                                                                                           |
|                             |                                                                                                |
|                             | Sign In                                                                                        |
|                             |                                                                                                |
|                             |                                                                                                |
| © 2023 - Designed and Devel | loped by CEG Team, Jaiour                                                                      |
| C 1020 Doognod and Doron    |                                                                                                |
|                             |                                                                                                |
|                             |                                                                                                |
|                             |                                                                                                |
|                             |                                                                                                |
|                             |                                                                                                |
|                             |                                                                                                |
|                             |                                                                                                |

| In this step applicant Candida                      | te is required to enter the OTP, sent on the mobile & Email-id.                     |             |
|-----------------------------------------------------|-------------------------------------------------------------------------------------|-------------|
| Click on "validate OTP" to pro                      | ceed to next step. and press "OK" to the Popup.                                     |             |
| इस चरण में आवेदक को ОТР दर्ज                        | र्ग करना आवश्यक है, जो मोबाइल और ईमेल-आईडी पर भेजा जाता है।                         |             |
| अगले चरण पर आगे बढ़ने के लिप                        | र "validate OTP" पर क्लिक करें और Popup में "OK" क्लिक करें।                        |             |
|                                                     |                                                                                     |             |
|                                                     | RAJASTHAN ENGINEERING ADMISSION                                                     | 015€        |
|                                                     | Enter OTP which h is sent on Mobile & Email(Please check in ×<br>inbox/junk) Folder | CELEBRATHAS |
| FormNo:-41601                                       | Enter OTP<br>Validate OTP                                                           | Logout      |
| Student Login                                       | 04 50 3                                                                             |             |
| FormNo * 41601                                      | Cio e                                                                               |             |
| Password *                                          |                                                                                     |             |
| Sign In                                             |                                                                                     |             |
| © 2023 - Designed and Developed by CEG Team, Jaipur |                                                                                     |             |
|                                                     |                                                                                     |             |
|                                                     |                                                                                     |             |
|                                                     | Enter C Mobile OTP verification is done successfully, Go Ahead                      |             |
| Student Login                                       | Verdale OTP                                                                         |             |
| Formitie * 2013045                                  | _                                                                                   |             |
| 10 pt 10                                            |                                                                                     |             |
| e 2027 - Designed and Deviceed by Ivan (CSR, Jacov) |                                                                                     |             |
|                                                     |                                                                                     |             |
|                                                     |                                                                                     |             |
|                                                     |                                                                                     |             |
|                                                     |                                                                                     |             |
|                                                     |                                                                                     |             |
|                                                     |                                                                                     |             |
|                                                     |                                                                                     |             |
|                                                     |                                                                                     |             |
|                                                     |                                                                                     |             |
|                                                     |                                                                                     |             |

In this step, the candidate should upload his/her recent photo (Max. file size : 100KB in JPG format) and his/her scanned Signature (Max. file size : 50 KB in JPG format) and proceed to process by clicking on the button" **SAVE**".

इस चरण में आवेदक को उसकी वर्तमान फोटो (Max. file size : 100KB in JPG format)) तथा हस्ताक्षर (Max. file size : 50 KB in JPG format)) upload करके "SAVE" बटन पर क्लिक करना होगा।

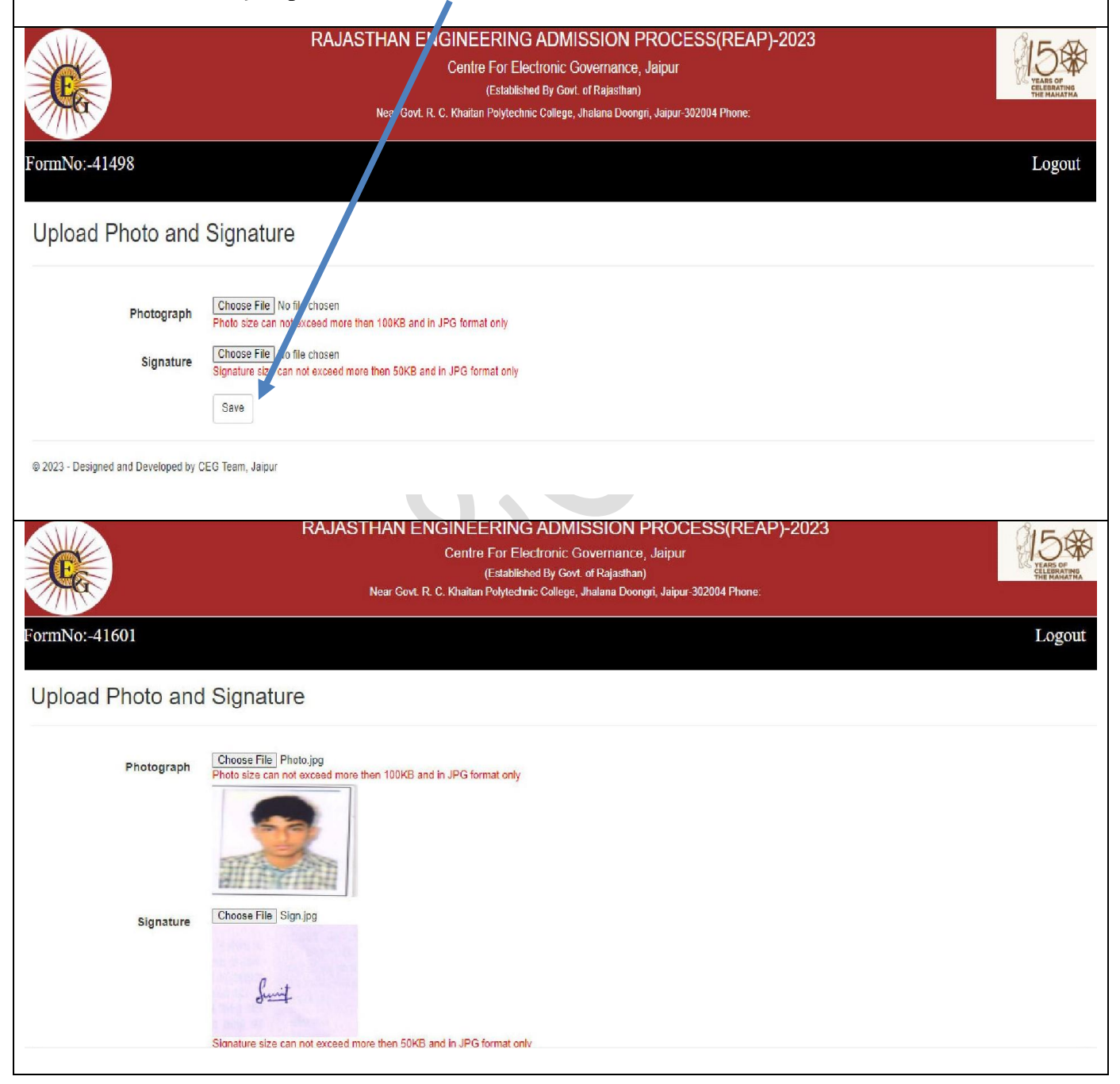

| Step 3<br>Upload Document                                                             | After uploading Photo<br>button you will be pro<br>in the form and after fi                                          | ograph and Signature click on save button. After clicking on save mpted for the new window as shown below. Fill details as required illing the form click on <u>"Save &amp; Continue"</u> |
|---------------------------------------------------------------------------------------|----------------------------------------------------------------------------------------------------|----------------------------------------------------------------------------------------------------|
| चरण 3                                                                                 | फोटोग्राफ और हस्ताक्षर अप<br>के बाद नीचे दिखाए गए वि<br>के बाद <u>"Save &amp; Conti</u>                              | पलोड करने के बाद सेव बटन पर क्लिक करें। <u>"Save"</u> बटन पर क्लिक करने<br>वेंडो के लिए संकेत दिया गया है। फॉर्म में आवश्यक विवरण भरें।फॉर्म भरने<br><u>nue"</u> पर क्लिक करें            |
| Step-3                                                                                | 3                                                                                                    |                                                                                                    |
| Photo                                                                                 |                                                                                                    | Signature                                                                                                    |
| Basic Details of<br>Fo<br>Candidate<br>Father<br>Mother<br>C<br>Date of               | Candidate<br>ormNo 41498<br>Name RISHITA GUPTA<br>Name YOGESH GUPTA<br>Name JYOTI GUPTA<br>Sender FeMale<br>of Birth |                                                                                                    |
|                                                                                       | 0000                                                                                                    |                                                                                                    |
| JEE Mains Exam Details<br>Do you applied for Jee<br>Mains *<br>JEE Application Number | -2023<br>Yes •                                                                                                    | JEE(Mains) दिया हैं और 20 पर्सेन्टाईल से अधिक है तो<br>JEE(Mains) का ही चयन करेंगे                                                                                                    |
| Domicile & Category Det                                                               | ails                                                                                                    |                                                                                                    |
| Domicile State *                                                                      | RAJASTHAN                                                                                                    |                                                                                                    |
| Category *                                                                            | ~ ·                                                                                                    | जिस केटेगरी में है उसका ही चयन करे   प्रमाण पत्र                                                                                                    |
| Enter Sub Category *                                                                  | NONE                                                                                                    | निर्धारित मापदंडो / समय का बना हआ होना चाहिए                                                                                                    |
| Domicile District                                                                     | Jaipur 🗸                                                                                                    | 3 1 1                                                                                                    |
| Tehsil                                                                                | Sanganer 👻                                                                                                    |                                                                                                    |
| Do you belong to<br>Exservice Men Category ?<br>भूतपूर्व सैनिक                        | NO 🗸                                                                                                    |                                                                                                    |
| Candidates Other details                                                              |                                                                                                    |                                                                                                    |
| Nationality *                                                                         | INDIAN 🗸                                                                                                    |                                                                                                    |

| andidates Other details<br>Nationality * | INDIAN                                | v |  |  |
|------------------------------------------|---------------------------------------|---|--|--|
| Religion *                               | HINDU                                 | ¥ |  |  |
| Area of Residance *                      | URBAN                                 | v |  |  |
| Family Income From All                   | -Select-                              | ¥ |  |  |
| arrean an dan sa Dataila                 | Eless than 8 Lacs<br>8 Lacs and above |   |  |  |
| Address *                                |                                       |   |  |  |
| Post Office *                            |                                       |   |  |  |
| state *                                  | - Select-                             | v |  |  |
| district                                 | - Select -                            | v |  |  |
| pincode *                                |                                       |   |  |  |
| phone                                    |                                       |   |  |  |
|                                          |                                       |   |  |  |
| C                                        |                                       |   |  |  |

1

п

|                                                                          | asis of admission                                                                                                    | 12th/Je                | e mains-2023                                                  | ~                       |                                              |                                        |                               |                       |                             |                                                     |                |                 |        |
|--------------------------------------------------------------------------|----------------------------------------------------------------------------------------------------|------------------------|---------------------------------------------------------------|-------------------------|----------------------------------------------|----------------------------------------|-------------------------------|-----------------------|-----------------------------|-----------------------------------------------------|----------------|-----------------|--------|
|                                                                          |                                                                                                    | -Select<br>12th/Je     | e Mains-2023                                                  |                         |                                              |                                        |                               |                       |                             |                                                     |                |                 |        |
| \cadar                                                                   | mic Details(10th)                                                                                                    | Dipion                 | a in Engineering                                              |                         |                                              |                                        |                               |                       |                             |                                                     |                |                 |        |
| Class Board Name State Name                                              |                                                                                                    | р                      | Passing Year                                                  |                         | Max Marks                                    |                                        | Obtained Marks                |                       | Percentage/Grade            |                                                     | Roll<br>Number |                 |        |
| l0th<br>Class                                                            | - Select Select-                                                                                                    |                        | -Select 10th                                                  |                         | Pat 🗸                                        |                                        |                               |                       |                             |                                                     |                | Not<br>Requirer |        |
| cadar                                                                    | mic Details(12th)                                                                                                    |                        |                                                               |                         |                                              |                                        |                               |                       |                             |                                                     |                |                 |        |
| Class                                                                    | ss Board Name State Name - Select-                                                                                                    |                        | Passing Year                                                  |                         | Max Marks O                                  |                                        | Obtain                        | btained Marks P       |                             | Percentage/Grade Rol                                |                | Number          |        |
| 2th                                                                      |                                                                                                    |                        | - Select-                                                     | <ul> <li>✓Si</li> </ul> | -Select 12th P 🗸                             |                                        |                               |                       |                             |                                                     |                |                 |        |
| 2th Sul<br>irst Sub<br>adam<br>ass                                       | bject Name<br><sup>oject :-</sup> Select Fir<br><b>ic Details(12th)</b><br>Board Name                                                                          | st Subject             | Name V                                                        | Passing                 | Year                                         | Max. N                                 | larks<br>(S (                 | Obtained M            | larks P                     | Obt.                                                | Marks<br>Grade | Roll Number     |        |
| iss<br>iss XI                                                            | - Select                                                                                                    | •                      | Select-                                                       | Selec                   | t 12th P: 🔻                                  |                                        |                               |                       |                             |                                                     |                |                 |        |
| ass XI<br>Iote:C                                                         | - Select<br>Ith Subject Details<br>hoose your subjects a<br>elect Your Subject Gro                                                                             | s per you<br>up(As Per | r desired branch as per<br>AICTE Norms):Click ht              | Selec                   | t 12th P? v                                  | lick here t                            | o see branch                  | hes and su<br>Group 1 | bject eligibilt<br>OGroup 2 | y criteria)<br>)Group 3                             | OGroup 4 Oc    | Group 5 OG      | roup 6 |
| ass XI<br>IOTE:C<br>lease si<br>th Subj                                  | Select<br>Ith Subject Details<br>thoose your subjects a<br>elect Your Subject Gro<br>ject Name                                                                 | s per you<br>up(As Per | Select- v<br>r desired branch as per<br>AICTE Norms):Click he | Selec                   | t 12th P; v<br>rms, Please c<br>/ Groups and | lick here t<br>Respectiv<br>Jax. Marks | o see branci<br>re Subjects   | hes and su<br>Group 1 | bject eligibilt<br>OGroup 2 | <mark>y criteria)</mark><br>Ogroup 3<br>Obt. Marks  | Group 4 Oc     | Group 5 OG      | roup 6 |
| ass XI<br>IOTE:C<br>lease si<br>th Subje                                 | Select<br>Ith Subject Details<br>thoose your subjects a<br>elect Your Subject Gro<br>ject Name<br>ect :- Physics                                               | s per you              | r desired branch as per<br>AICTE Norms):Click ht              | Selec                   | rms, Please c<br>/ Groups and                | lick here t<br>Respectiv<br>Jax. Mark: | o see branch<br>re Subjects   | hes and su<br>Group 1 | bject eligibilb<br>Ogroup 2 | y criteria)<br>OGroup 3<br>Obt. Marks               | Group 4 Oc     | Group 5 OG      | roup 6 |
| ass XI<br>IOTE:C<br>lease si<br>th Subj<br>st Subje<br>cond Si           | - Select<br>Ith Subject Details<br>thoose your subjects a<br>elect Your Subject Gro<br>ject Name<br>ect :- Physics<br>ubject :- Chemistry                      | s per you              | r desired branch as per<br>AICTE Norms):Click he              | Select                  | rms, Please c<br>v Groups and                | lick here t<br>Respectiv<br>Max. Marks | o see branch<br>re Subjects   | hes and su<br>Group 1 | bject eligibilt<br>Ogroup 2 | y <mark>criteria</mark> )<br>OGroup 3<br>Obt. Marks | OGroup 4 Oc    | Group 5 OG      | roup 6 |
| ass<br>ACTE:C<br>lease so<br>th Subje<br>st Subje<br>cond Su<br>ird Subj | Select<br>Ith Subject Details<br>thoose your subjects a<br>elect Your Subject Gro<br>ject Name<br>ect :- Physics<br>ubject :- Chemistry<br>ject :- Mathematics | s per you<br>up(As Per | Select-                                                       | Selec                   | rms, Please of<br>/ Groups and               | lick here t<br>Respectiv<br>Jax. Mark: | o see branch<br>re Subjects ( | es and su             | OGroup 2                    | y criteria)<br>OGroup 3<br>Obt. Marks               | Group 4 Oc     | Group 5 G       | roup 6 |

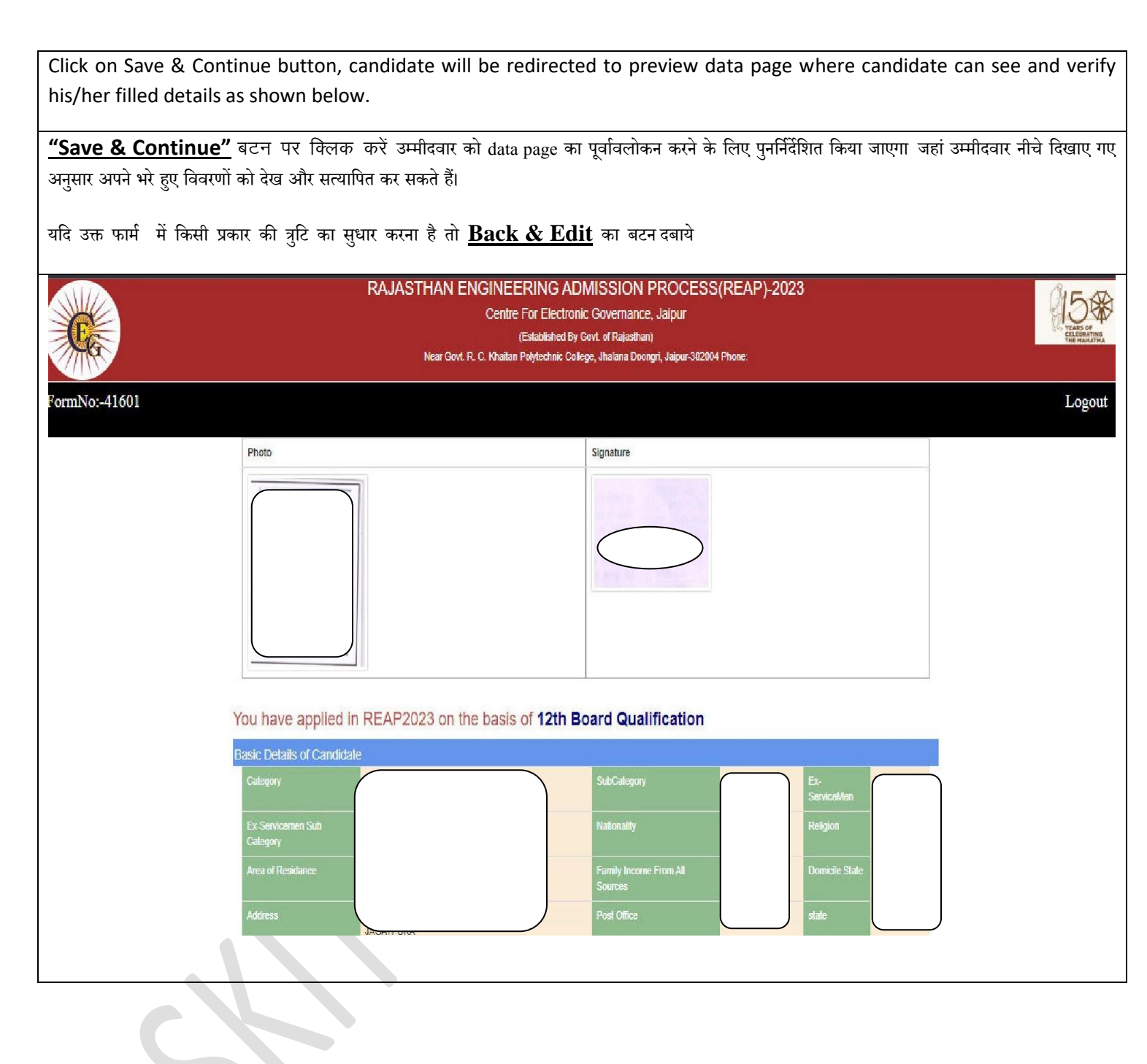

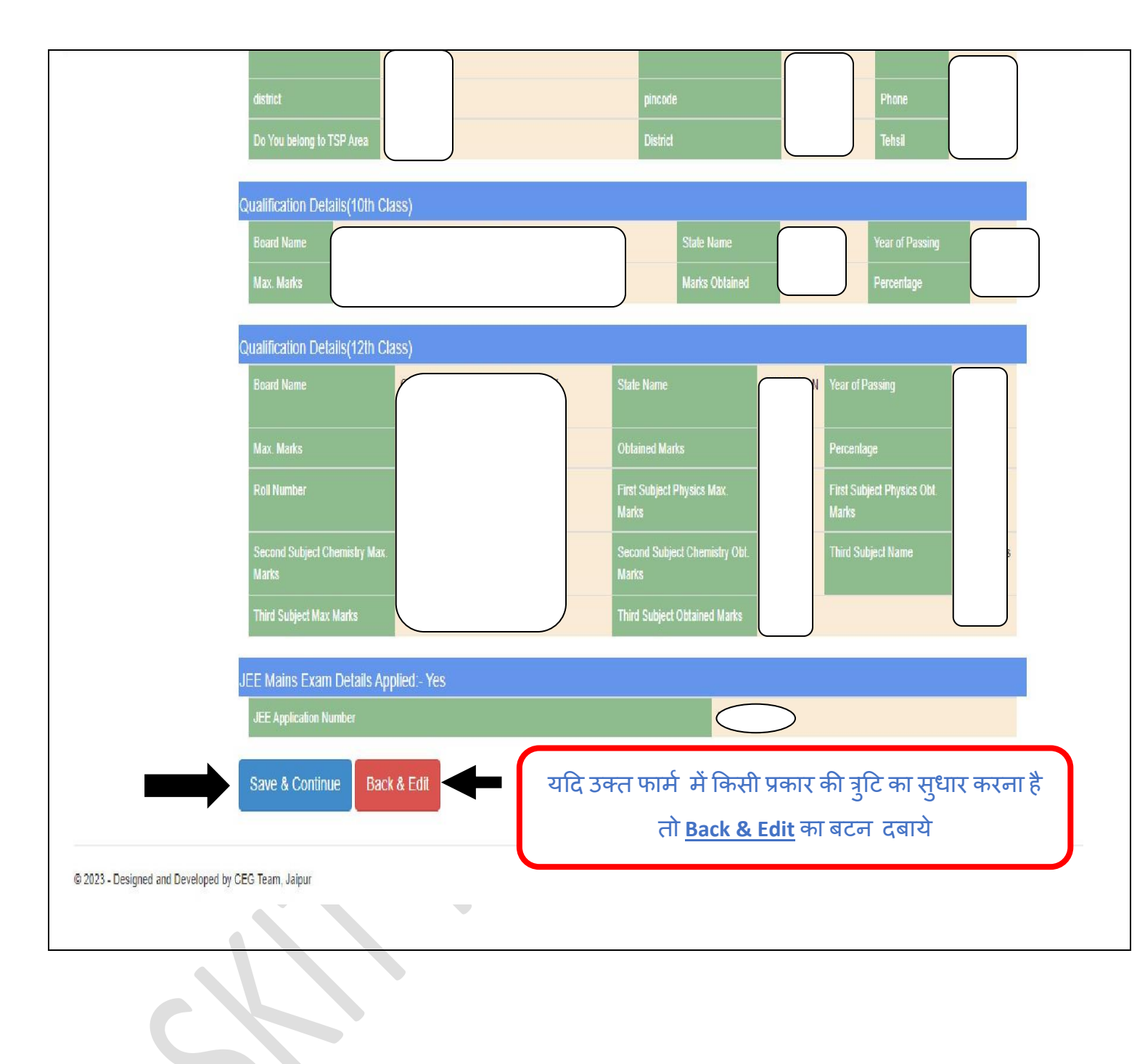

If all entries are correct, Click on Save and Continue button, you will be redirected to upload document page where candidate has to upload his/her required documents in PDF format & with prescribed size (200KB) only. Documents are required to be uploaded depending on the registered details of the candidate.

<u>"Save & Continue"</u> बटन पर क्लिक करें, आपको दस्तावेज पृष्ठ अपलोड करने के लिए पुनर्निर्देशित किया जाएगा जहां उम्मीदवार अपने आवश्यक दस्तावेजों को पीडीएफ <u>(PDF)</u> प्रारूप में और निर्धारित आकार **(200 केबी)** के साथ ही अपलोड करना होगा। अपलोड किए जाने वाले दस्तावेज उम्मीदवार के पंजीकृत विवरण पर निर्भर करेंगे।

| Upload 10th Marksheet          | Choose File No file chosen | Upload | Not Uploaded |
|--------------------------------|----------------------------|--------|--------------|
| Upload 12th Marksheet          | Choose File No file chosen | Upload | Not Uploaded |
| Upload JEE MAINS Marksheet     | Choose File No file chosen | Upload | Not Uploaded |
| Category Certificate           | Choose File No file chosen | Upload | Not Uploaded |
| Upload Domicile State Document | Choose File No file chosen | Upload | Not Uploaded |
| Save                           |                            |        |              |
|                                |                            |        |              |

| tep 4                                                                                                    | Now you can download your <u>"Reap application form"</u> (without College                                                                                                    |
|----------------------------------------------------------------------------------------------------|----------------------------------------------------------------------------------------------------|
| rint Application                                                                                                    | choices) in this step after entering your form number and password.                                                                                                    |
| orm (Without                                                                                                    |                                                                                                    |
|                                                                                                    |                                                                                                    |
| college Choices)                                                                                                    |                                                                                                    |
| रण 4                                                                                                    | अब आप अपना फॉर्म नंबर और पासवर्ड दर्ज करने के बाद इस चरण में अपना <b>''रीप एप्लीकेशन</b>                                                                                                    |
|                                                                                                    | <b>फॉर्म''</b> (कॉलेज विकल्पों के बिना) डाउनलोड कर सकते हैं।                                                                                                    |
| Student Login                                                                                                    | RAJASTHAN ENGINEERING ADMISSION<br>PROCESS(REAP)-2023<br>Centre For Electronic Governance, Jaipur<br>(Established By Govt. of Rajasthan)<br>Near Govt. R. C. Khaltan Polytechnic College, Jhalana Doongri, Jaipur-302004 Phone:                                                                                                    |
| FormNo *                                                                                                    |                                                                                                    |
| Password *                                                                                                    |                                                                                                    |
| , additional                                                                                                    | Sign In                                                                                                    |
|                                                                                                    |                                                                                                    |
| © 2023 - Designed and Developed                                                                                                    | oy CEG Team, Jaipur                                                                                                    |
| CENTRE FOR ELE<br>DOC<br>Online Ap<br>Form No : 42524<br>Transaction : 5c881e2b<br>Number<br>1. Name of Candidate:<br>2. Father's Name:<br>3. Mother's Name:<br>4. Gender:<br>5. Category:<br>6. Sub Category:<br>6. Sub Category:<br>7. Ex-Service Man<br>8. TSP Area:<br>9. Date of Birth:<br>10. Address:<br>12. Phone No:<br>8. Sub Category:<br>7. Ex-Service Man<br>8. TSP Area:<br>9. Date of Birth:<br>10. Address:<br>12. Phone No:<br>8. Sub Category:<br>7. Ex-Service Man<br>8. Sub Category:<br>7. Ex-Service Man<br>8. Sub Category:<br>7. Ex-Service Man<br>8. Sub Category:<br>7. Ex-Service Man<br>8. Sub Category:<br>7. Ex-Service Man<br>8. Sub Category:<br>7. Ex-Service Man<br>8. Sub Category:<br>7. Ex-Service Man<br>8. Sub Category:<br>7. Category:<br>7. Ex-Service Man<br>8. Sub Category:<br>7. Sub Category:<br>7. Ex-Service Man<br>8. Sub Category:<br>7. Sub Category:<br>7. Sub Category | CTRONIC GOVERNANCE, JHALANA<br>NGRI, JAIPUR-302004<br>REAP-2023       \$\$ status of secondation for the second of the second of the secon                                 |
| Third Subject(Mathematics)                                                                                                    |                                                                                                    |
| 14. State of<br>Bonafide Residence: RAJAST                                                                                                    | NN                                                                                                    |
| 15. Nationality : INDIAN                                                                                                    | 16. Religion: HINDU                                                                                                    |
| 19. Family Income from all Sources                                                                                                    | Above 8 Lakha/Year                                                                                                    |
| 19. Pamily Income from all Sources<br>Note: Your application form is<br>I forely solenrely and ancarely aftern that all the<br>reformation, Henry and ancarely aftern that all the<br>able agree to forgo my load. Further that the solece<br>powering the Exampleon as contained in the Inform                                                                                                    | Above 8 Lakha/Year  ncomplete untill College Choices are not filled.  formation functional by me in this application form are true and correct. I have not constant any in a finant to be backet, means a substant in the start of the start of |

| Step 5                       | Here you can fill-up the desired colleges and their respective branches. To change the                                                                                                    |  |  |  |  |  |  |
|------------------------------|----------------------------------------------------------------------------------------------------|--|--|--|--|--|--|
| -                            | order of choices and delete the option, use up-down & delete tab.                                                                                                    |  |  |  |  |  |  |
| Fill/Update & Lock           |                                                                                                    |  |  |  |  |  |  |
| <b>College Choice/Option</b> |                                                                                                    |  |  |  |  |  |  |
| Form                         |                                                                                                    |  |  |  |  |  |  |
|                              |                                                                                                    |  |  |  |  |  |  |
|                              | यहा आप वाछित कॉलेजो और उनकी संबंधित शाखाओं को भरने और हटाने के लिए विकल्प के भर                                                                                                    |  |  |  |  |  |  |
| चरण 5                        | सकते हैं SKIT कॉलेज के लिए विकल्प का चयन करे और उसकी ब्रांचो का भी चयन करे                                                                                                    |  |  |  |  |  |  |
|                              | नोट: SKIT कॉलेज में एक से अधिक ब्रांचो का चयन करे, और <u>आगामी राउण्ड (Upward movement and</u>                                                                                                    |  |  |  |  |  |  |
|                              | Internal Sliding) में भी भाग ले, जब तक अभ्यार्थी को अपनी इच्छा के अनुसार ब्रांच नहीं मिल जावे                                                                                                    |  |  |  |  |  |  |
| Step 6                       | After filling your desired colleges & branches, click on Save Choice button. Once you have                                                                                                    |  |  |  |  |  |  |
|                              | filled all your desired college and their respective branches and no further modifications                                                                                                    |  |  |  |  |  |  |
| Print Application Form       | are required, click on lock your choice button. It should be noted that once your choices                                                                                                    |  |  |  |  |  |  |
| (With College Choices)-      | are locked, it cannot be modified further.                                                                                                    |  |  |  |  |  |  |
| It will start after college  |                                                                                                    |  |  |  |  |  |  |
| choice filling               |                                                                                                    |  |  |  |  |  |  |
|                              |                                                                                                    |  |  |  |  |  |  |
|                              | क्रमशः अप—डाउन टैब और डिलीट टैब का उपयोग करके विकल्प संख्या प्रेषित करें।                                                                                                    |  |  |  |  |  |  |
|                              | अपने इच्छित कॉलेजों और शाखाओं को भरने के बाद <b>"Save Choice"</b> बटन पर क्लिक करें।                                                                                                    |  |  |  |  |  |  |
| चरण ६                        | एक बार जब आप अपने सभी वांछित कॉलेज और उनकी संबंधित शाखाओं को भर देते हैं और आगे कोई                                                                                                    |  |  |  |  |  |  |
|                              | संशोधन नहीं करना हो तोए "Lock your Choice" बटन पर क्लिक करें। यह ध्यान दिया जान                                                                                                    |  |  |  |  |  |  |
|                              | चाहिए कि एक बार आपकी पसंद लॉक हो जाने के बाद, संशोधन संभव नहीं होगा।                                                                                                    |  |  |  |  |  |  |
|                              | RAJASTHAN ENGINEERING ADMISSION PROCESS(REAP)-2023                                                                                                    |  |  |  |  |  |  |
|                              | Centre For Electronic Governance, Jaipur                                                                                                    |  |  |  |  |  |  |
|                              | Near Govt. R. C. Khailan Polytechnic College, Jhalana Doongri, Jaipur-302004 Phone:                                                                                                    |  |  |  |  |  |  |
|                              |                                                                                                    |  |  |  |  |  |  |
| Important Information/Docu   | nents Important Information Registration, Application & College<br>Choice/Option Forms                                                                                                    |  |  |  |  |  |  |
|                              | <ul> <li>अभ्यपियों से अनुरोध है कि पंजीयन ( Registration) करने तथा पंजीयन<br/>जन्म २. २०६८ भगवान करने से गर्न- PEAP 2023 हेन आपनी गावना</li> <li>Step-1: Register For REAP-2023</li> </ul>                                                                                                    |  |  |  |  |  |  |
|                              | भूती-भांति जांच हो।<br>भूती-भांति जांच हो।<br>• Check Fee Transaction Status                                                                                                    |  |  |  |  |  |  |
|                              | <ul> <li>अपना माबाइल नवर तथा इमले आइ. डा. (माइल कर ल तथा प्रांकथ) क<br/>दौरान नहीं बढलें ।</li> <li>Forgot Registered FormNo &amp; Password?</li> </ul>                                                                                                    |  |  |  |  |  |  |
|                              |                                                                                                    |  |  |  |  |  |  |
|                              | <ul> <li>एप्लीकेशन फॉर्म में जन्म दिनांक, Gender<br/>(Male/Female/Transgender), Income Group, Category,</li> <li>Step-2: Fill Application Form for REAP-2023</li> </ul>                                                                                                    |  |  |  |  |  |  |
|                              | <ul> <li>एप्रविवेशन फॉर्म में जन्म दिनांक, Gender</li> <li>(Male/Female/Transgender), Income Group, Category,</li> <li>Subcategory में किसी परिवर्तन को अनुमति नहीं होगी।</li> <li>अभ्यर्थ कपया धान दे कि पंतीपन सरक २, 295- भगतान करने पर</li> <li>Step-3: Upload Document</li> </ul>                                                                                                    |  |  |  |  |  |  |
|                              | <ul> <li>एष्ट्रीकेशन फॉर्म में जन्म दिनोक, Gender<br/>(Male/Female/Transgender), Income Group, Category,<br/>Subcategory में किसी परिवर्तन की अनुमति नहीं होगी।</li> <li>अभ्यर्थी कृपया ध्यान दें कि पंजीयन शुल्क रु. 295/- भुगतान करने पर<br/>दर्शाया गया Transaction Number ध्यानपूर्वक सावधानी से अपने पास<br/>रुक केवें।</li> </ul>                                                                                                    |  |  |  |  |  |  |
|                              | <ul> <li>एप्रीकेशन फॉर्म में जन्म दिनांक, Gender<br/>(Male/Female/Transgender), Income Group, Category,<br/>Subcategory में किसी परिवर्तन को अनुमति नहीं होगी।</li> <li>अभ्यर्थी कृपया धानन दें कि पंजीपन शुल्क २. 295- भुगतान करने पर<br/>दर्शीया गया Transaction Number ध्यानपूर्वक सावधानी से अपने पास<br/>रख रोवें।</li> <li>अभ्यर्थियों को निर्देशित किया जाता है कि किसी भी व्यक्तिग्रंस्थाएउँसी</li> <li>Step-2: Fill Application Form for REAP-2023</li> <li>Step-3: Upload Document</li> <li>Step-4: Print Application Form(Without<br/>CollegeChoices)</li> </ul>                                                                                                    |  |  |  |  |  |  |
|                              | एएपीकेशन फॉर्म में जन्म दिनांक, Gender<br>(Male/Female/Transgender), Income Group, Category,<br>Subcategory में किसी परिवर्त्त गे अनुमदि नहीं होगी।       Step-2: Fill Application Form for REAP-2023         अप्यर्थी कृपया ध्यान दें कि पंवीयन शुरूक 8, 295/. भुगतान करने पर<br>दर्शाया गया Transaction Number ध्यानपूर्वक सावधानी से अपने पास<br>रख रेखें।       Step-2: Fill Application Form for REAP-2023         अप्यर्थी कृपया ध्यान दें कि पंवीयन शुरूक 8, 295/. भुगतान करने पर<br>दर्शीया गया Transaction Number ध्यानपूर्वक सावधानी से अपने पास<br>रख रेखें।       Step-3: Upload Document         अप्यपियों को निर्देशित किया जाता है कि किसी भी व्यक्तिपांस्था/एजेंसी<br>से अपना सोंगिन आई. ही. तथा पासवर्ड सींझा न करें।       Step-5: Fill/Update & Lock College Choice/Option<br>Form(This module will be start after final merit list is                                                                                                    |  |  |  |  |  |  |
|                              | <ul> <li>एएववियन फॉर्म में जन्म दिनांक, Gender<br/>(Male/Female/Transgender), Income Group, Category,<br/>Subcategory में किसी परिवर्तन को अनुमति नहीं होगी।</li> <li>अभ्यर्थी कृपया खान दें कि पंजीपन शुरुक रु. 2954 भुगतान करने पर<br/>वर्षाया गया Transaction Number धानपूर्वक सावधानी से अपने पास<br/>रख तेवें।</li> <li>अभ्यर्थियों को निर्देशित किया जाता है कि किसी भी व्यक्ति।संस्थाएजेंसी<br/>से अपना लोगिन आई. डी. तथा पासवर्ड सांझा न करें।</li> <li>अभ्यर्थियों को निर्देशित किया जाता है कि ईमेश्न इनवॉक्स में प्रायन न होने<br/>पर जंश/स्मेम(Junk/SPAM) सेव्यन चेक्र करे</li> <li>Step-2: Fill Application Form for REAP-2023</li> <li>Step-2: Fill Application Form for REAP-2023</li> <li>Step-2: Fill Application Form (Without<br/>CollegeChoices)</li> <li>Step-3: Upload Document</li> <li>Step-4: Print Application Form(Without<br/>CollegeChoices)</li> <li>Step-5: Fill/Update &amp; Lock College Choice/Option<br/>Form(This module will be start after final merit list is<br/>displayed)</li> </ul>                                                                                                    |  |  |  |  |  |  |
|                              | <ul> <li>एएवविश्वान फॉर्म में जन्म दिनांक, Gender<br/>(Male/Female/Transgender), Income Group, Category,<br/>Subcategory में किसी परिवर्त्त को अनुमति नहीं होगी।</li> <li>अभ्यर्थी कैसी परिवर्त्त को अनुमति नहीं होगी।</li> <li>अभ्यर्थी कैसी परिवर्त्त को अनुमति नहीं होगी।</li> <li>अभ्यर्थी कैसी परिवर्त्त को अनुमति नहीं होगी।</li> <li>अभ्यर्थी कैसी परिवर्त्त को अनुमति नहीं होगी।</li> <li>अभ्यर्थी कैसी परिवर्त्त को अनुमति नहीं होगी।</li> <li>अभ्यर्थी कैसी परिवर्त्त को अनुमति नहीं होगी।</li> <li>अभ्यर्थी केसी परिवर्त्त के अनुमति नहीं होगी।</li> <li>अभ्यर्थी केसी परिवर्त्त के अनुमति नहीं होगी।</li> <li>अभ्यर्थी के निर्देशित किया जाता है कि किसी भी व्यक्तिसंस्थाएजेंसी<br/>से अपना सोगिन आई. ही. तथा पासवर्ड सींहा न करें।</li> <li>अभ्यर्थियों को निर्देशित किया जाता है कि दिसे में प्राप्त न होने<br/>पर चंक/स्प्रैम(Junk/SPAM) सेक्शन चेक्र करे</li> <li>Step-3: Upload Document</li> <li>Step-4: Print Application Form(Without<br/>CollegeChoices)</li> <li>Step-5: Fill/Update &amp; Lock College Choice/Option<br/>Form(This module will be start after final merit list is<br/>displayed)</li> <li>Step-6: Print Application Form(With College Choices)<br/>It will start after college choice filing</li> </ul> |  |  |  |  |  |  |
|                              | <ul> <li>एरवीव्रेयन फॉर्म में जन्म दिनांक, Gender<br/>(Male/Female/Transgender), Income Group, Category,<br/>Subcategory में किसी परिवर्गन गुरूक क. 295/- भुगतान करने पर<br/>व्हर्याया गया Transaction Number ध्यानपूर्वक सावधानी से अपने पास<br/>रख रेखें  </li> <li>अभ्यपियों को निर्देखित किया जाता है कि किसी भी व्यक्तिसंस्थाएजेंसी<br/>से अपना सोगिन आई. डी. तथा पासवई साँछा न करें  </li> <li>अभ्यपियों को निर्देखित किया जाता है कि किसी भी व्यक्तिसंस्थाएजेंसी<br/>से अपना सोगिन आई. डी. तथा पासवई साँछा न करें  </li> <li>अभ्यपियों को निर्देखित किया जाता है कि ईमेश इनबॉक्स में प्राप्त न होने<br/>पर खंक/स्पैम(Junk/SPAM) सेव्रवन वेक करे</li> <li>Step-2: Fill Application Form for REAP-2023</li> <li>Step-2: Fill Application Form (Without<br/>CollegeChoices)</li> <li>Step-5: Fill/Update &amp; Lock College Choice/Option<br/>Form(This module will be start after final merit list is<br/>displayed)</li> <li>Step-6: Print Application Form(With College Choices)<br/>It will start after college choice filling</li> </ul>                                                                                                    |  |  |  |  |  |  |
|                              | <ul> <li>एपर्विकेशन फॉर्म में जन्म दिनांक, Gender<br/>(Male/Female/Transgender), Income Group, Category,<br/>Subcategory में किसी परिवर्तन को अनुमति नहीं होगी।</li> <li>अपमर्थी कृपा सान दें कि ध्रीयम जुतक ३, 295- भुगतान करने पर<br/>वर्शाया गया Transaction Number ध्यानपूर्वक सावधानी से अपने पास<br/>रख रहे दें।</li> <li>अपमर्थी केंगे नेर्देशित किया जाता है कि दिसी भी व्यक्ति।संस्थाएजेंसी<br/>से अपना सोगिन आई. डी. तथा पासवर्ड साँझा न कें।</li> <li>अपमर्थियों को निर्देशित किया जाता है कि दीस इनबॉक्स में प्राप्त न होने<br/>पर जंक/स्प्रैम(Junk/SPAM) सेक्शन चेक करे</li> <li>Step-3: Upload Document</li> <li>Step-4: Print Application Form(Without<br/>CollegeChoices)</li> <li>Step-5: Fill/Update &amp; Lock College Choice/Option<br/>Form(This module will be start after final merit list is<br/>displayed)</li> <li>Step-6: Print Application Form(With College Choices)<br/>It will start after college choice filling</li> </ul>                                                                                                    |  |  |  |  |  |  |

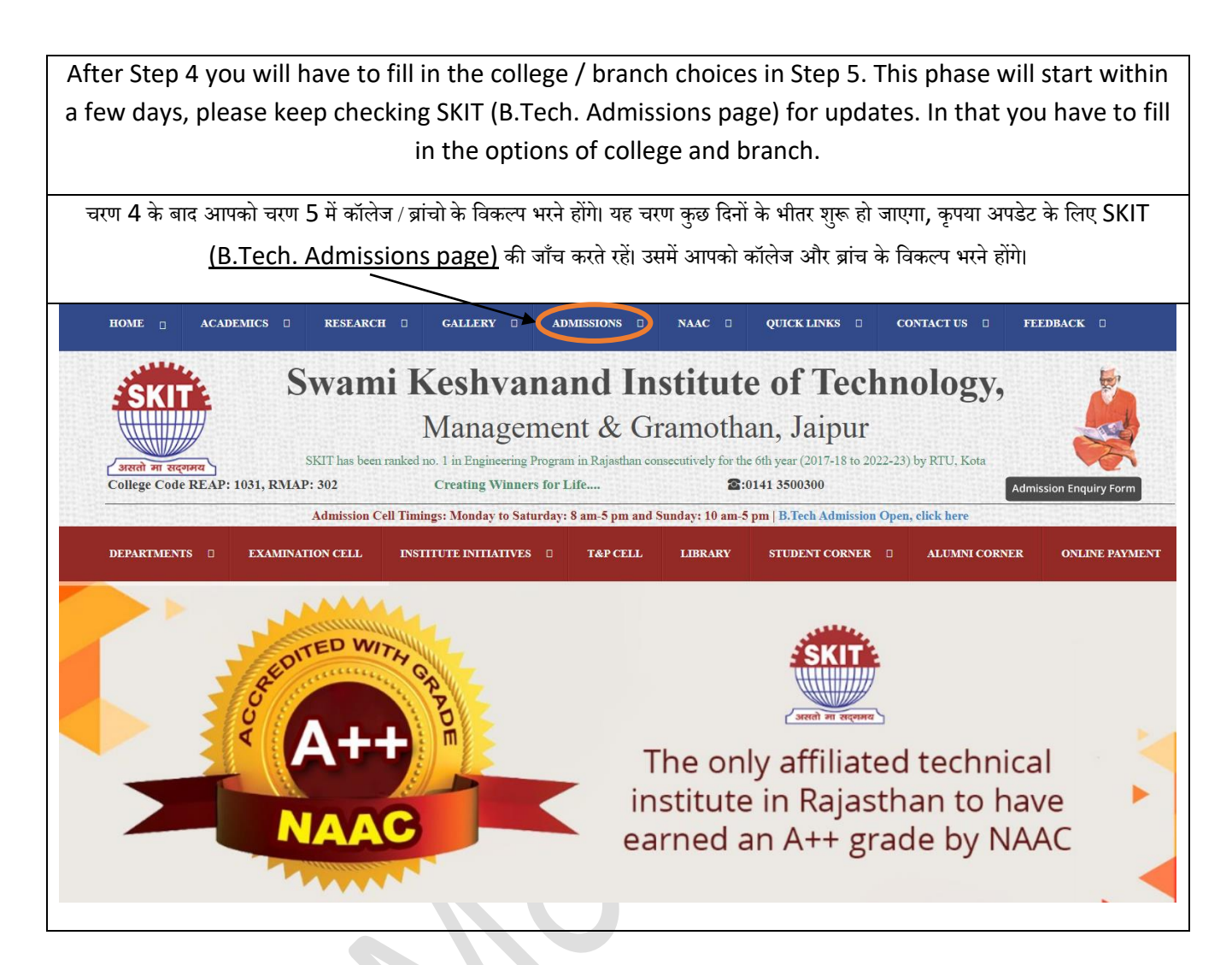

## For any query, please contact our admission team:

0141 3500313

0141 3500315